# **NAVIO USER GUIDE**

) ⊕ ⊕ ⊕

 $\mathcal{O}$ 

*p* 

## **LEARNING WITH NAVIO**

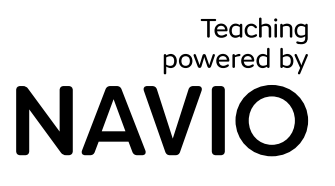

·....†

M

<u>7</u>3

<u>،</u>۲

CIMIE

57

Inr

990 )....(

X

<u>)</u>\_\_(( •\_\_\_\_†) C.

Ŷ

8

P

H

-04

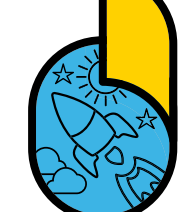

7-

 $\overset{\frown}{\sim}$ 

 $\sim$ 

00

⊞⊕

ሲ¦¦

## **TABLE OF CONTENTS**

⊞⊞

ц¦,Ър

**'**۱

ш

Ξ

<u>برمانی ایک</u>

8

¢⊕e€(

| GET STARTED         |    |
|---------------------|----|
| SYSTEM REQUIREMENTS |    |
| TRY THE APP         | 6  |
| JOIN A CLASS        | 7  |
| CREATE AN AVATAR    | 8  |
| EXPLORE THE WORLDS  |    |
| DIGITAL BOOKS       | 10 |
| COMPLETE ACTIVITIES | 12 |
| STUDENT PROFILE     | 14 |
| REWARDS             | 15 |
| SETTINGS            | 16 |

⊐≥

52

00

 $\triangleright$ 

22

 $\overset{\textcircled{0}}{\otimes}\overset{\textcircled{0}}{\otimes}\overset{\textcircled{0}}{\otimes}$ 

≡

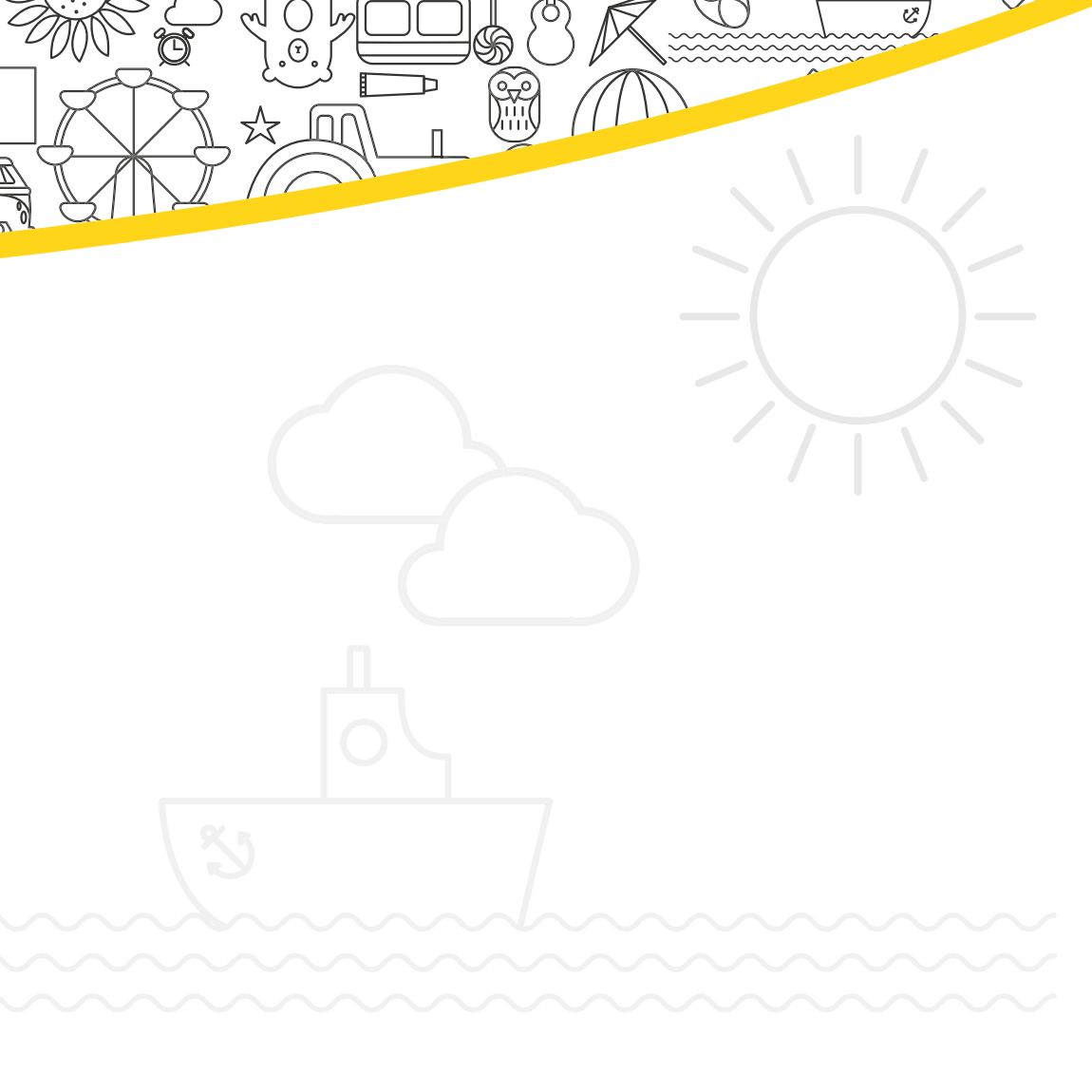

 $\bigcirc$ 

₽

ប្រា

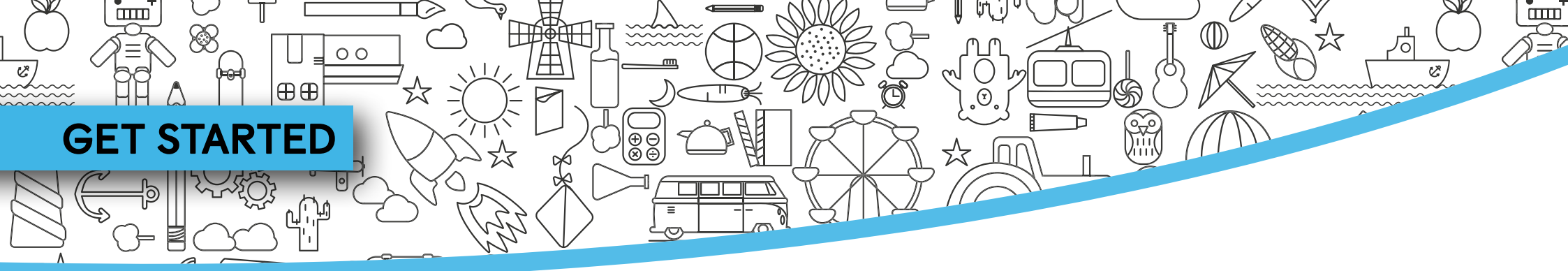

Student access codes for Navio can be found on the inside cover of your Student's Book. The code has a maximum of 21 letters and numbers.

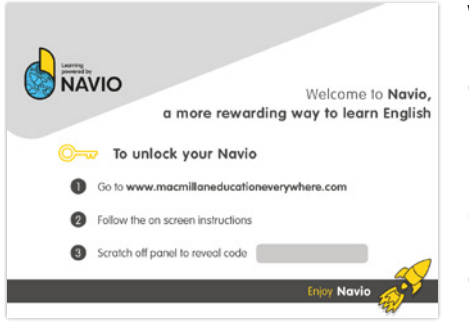

When you have your access code, go to macmillaneducation everywhere.com to activate it.

If you are considered a minor in your country, you will need to enter your parent, guardian or teacher's email address when registering.

#### 1) Click on **Register**.

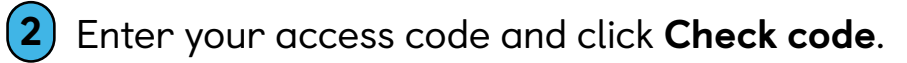

| Register                                                                                                    |
|----------------------------------------------------------------------------------------------------|
| Register now and enter your access code to get<br>started. Registration is only for parents, teachers<br>and adult students. If you are under 16 please ask<br>your parent/guardian/teacher to register you. |
| 0<br>TT45822145337                                                                                                    |
| Register                                                                                                    |

3 Enter your details and click on **Register and** activate code.

If you have registered as a minor, an account confirmation link will be sent to the registered email address. Click the link to confirm your account.

You will then be able to log in and see your course.

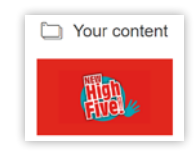

## **DOWNLOAD THE NAVIO APP**

00

⊕⊕

1 Click **View** to download the Navio app. Then select your operating system to go to the appropriate App Store to download the App directly onto your device.

Ð

|                                                                                                    | Download                                                                                                    |
|----------------------------------------------------------------------------------------------------|----------------------------------------------------------------------------------------------------|
| Navio can be used on computers and tablets                                                                       | s. To download your NAVIO app, select the operating system for                                                                                                    |
| your device from the list below.<br>For more information about how to use NAV                                    | /IO. You can view or download the User Guide below:                                                                                                    |
| User Guide in English                                                                                            |                                                                                                    |
| Monual de Usuario en Español<br>NAVIO ÓĞRENCÎ KULLANICI KILAVUZU                                                 |                                                                                                    |
|                                                                                                    |                                                                                                    |
| Desktop                                                                                                    | Tablet only                                                                                                    |
| Windows                                                                                                    | Coogle Play                                                                                                    |
| Mac OS X                                                                                                    |                                                                                                    |
| mac con                                                                                                    |                                                                                                    |
| Linux •                                                                                                    |                                                                                                    |
|                                                                                                    |                                                                                                    |
| When downloading our App, the app store selected by yo<br>data such as your username, email address, time of dow | iou (e.g., Google Play or Apple iTunes Store) may process some of your personal<br>vaload, payment information as well as the device ID. The processing is solely |
| performed by the respective app store. We are not resp                                                           | ponsible for the data processing performed by the app store. Please check the                                                                                     |

- 2 For Windows, Mac and Linux you need to open the Zip file you have downloaded. Then double-click on the installer file and follow the onscreen instructions to install Navio.
- 3 Now find the Navio app on your device and open it to get started.

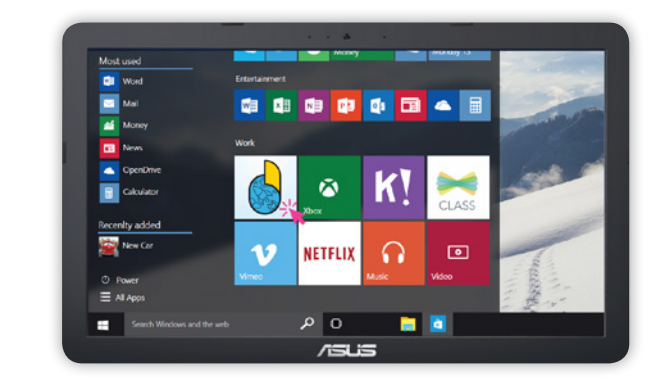

page.

Tip: For system requirements, please go to the next

ш

## SYSTEM REQUIREMENTS

⊕⊕

00

#### Desktop

Occasional Internet connection required.

- Windows 8.1, 10: 64-bit and 32-bit: CPU Speed (equivalent): Any 2GHz dual core processor.
- Browser: IE 11, Edge / Firefox / Chrome.
- Apple Macintosh 10.12. 10.13: 64-bit: CPU Speed (equivalent): Any 2GHz dual core processor.
- Browser: Safari 9, 10 / Firefox / Chrome.
- Linux (Ubuntu LTS) 14.04, 16.04, 18.04: 64-bit and 32-bit: CPU Speed (equivalent): Any 2GHz dual core processor.
- Browser: Firefox / Chrome.
- RAM: 4GB, Local storage: 4GB, Display: 1024 x 768 pixels, 32-bit colour: Sound card for playback of audio files: Graphics card for playback of video files and 3D games.

### Tablet

Occasional Internet connection required.

- Android 5.1, 6.0, 7.1: Dual core 1GHz or better, Browser: Chrome
- iOS: 9.3.6 ;10, 11 iPad Air 2, iPad, iPad Pro, Dual core 1GHz or better, Browser: Safari 10.
- RAM: 4GB (8 GB recommended), Local storage: 3GB, Minimum resolution: 1024×768, Mobile devices: 7" and 10" screen size.

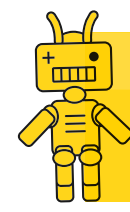

**Tip:** This information is correct at the time of creating this guide. You can see the most up-to-date system requirements at macmillaneducationeverywhere.com/system-requirements

ш

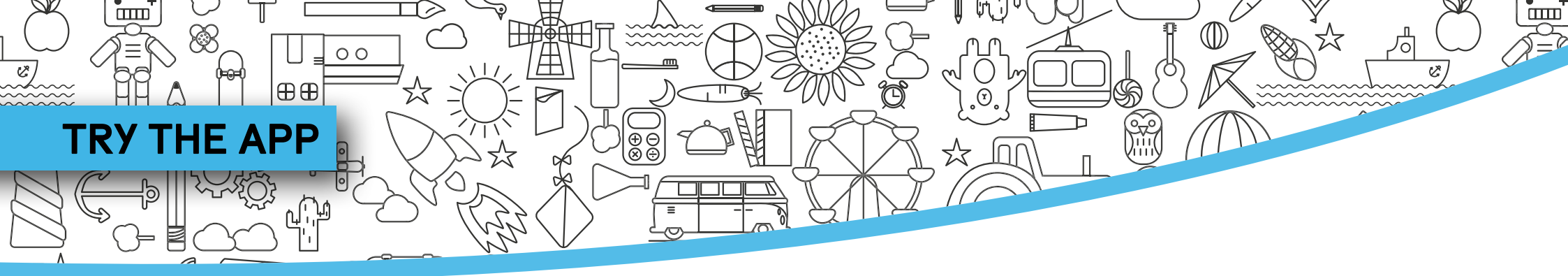

Navio is intuitive and easy for even young children to use. Use these instructions as a reference.

| Welcome           | Quit App |
|-------------------|----------|
|                   |          |
| You are a Student |          |
| Teacher           |          |
|                   |          |

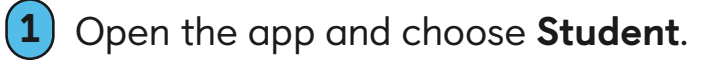

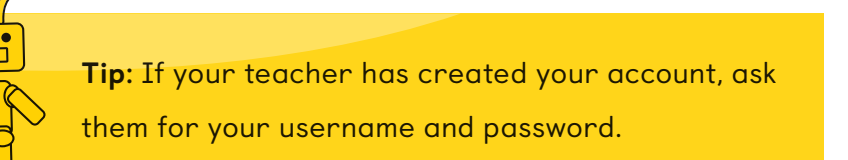

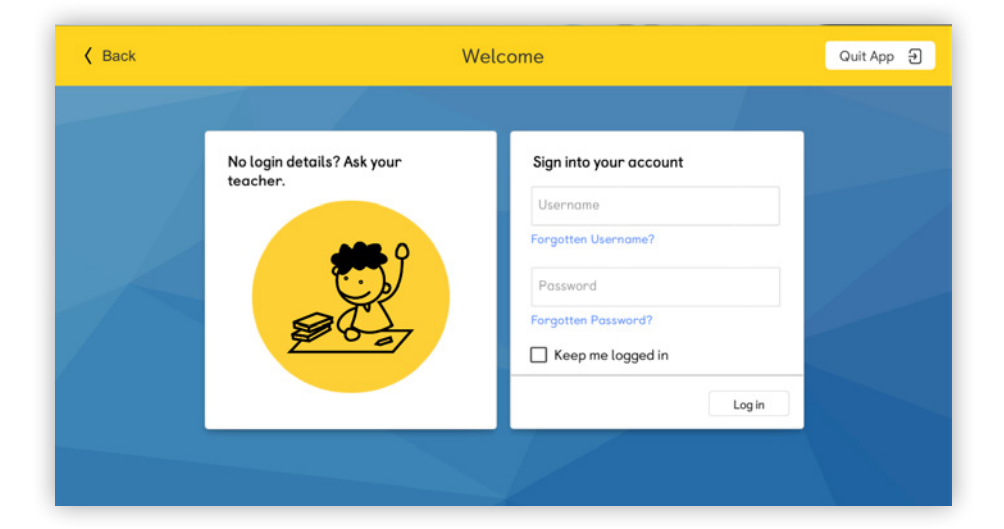

2 Enter your username and password and click Log in. If you wish to stay logged in on the device you are using, click Keep me logged in. However, we do not recommend this if you are using a shared or public device.

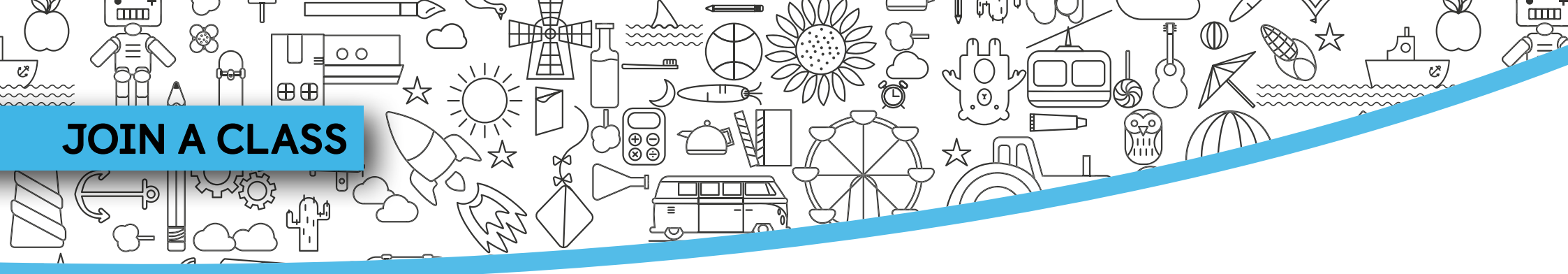

If you have registered yourself, your teacher may provide you with a Class Code so you can join their class.

The first time you log into Navio, you will be prompted to join a class.

Enter the Class Code provided by the teacher.

Select Join Class.

(1

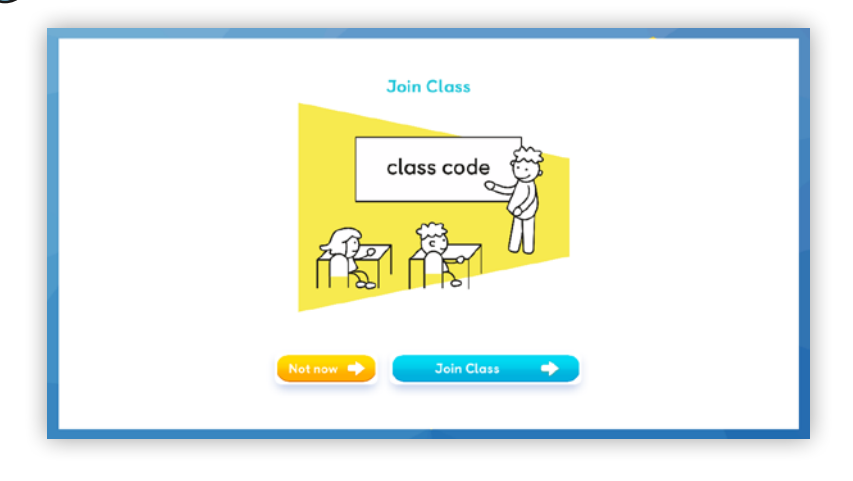

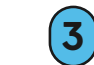

The new class will appear under **My Classes**.

If you want to join a class later, you can go to your Settings on the app.

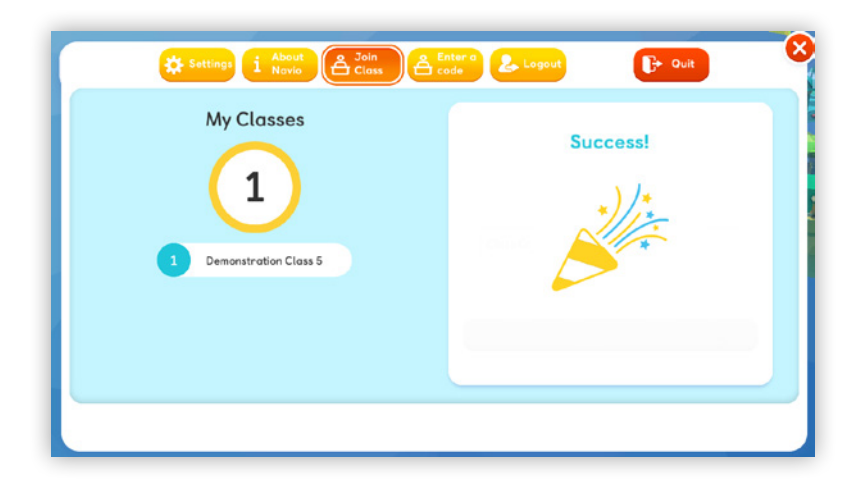

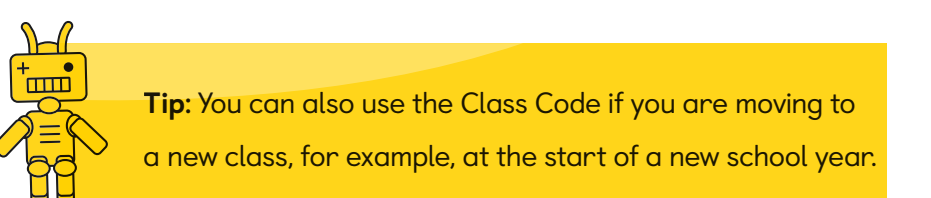

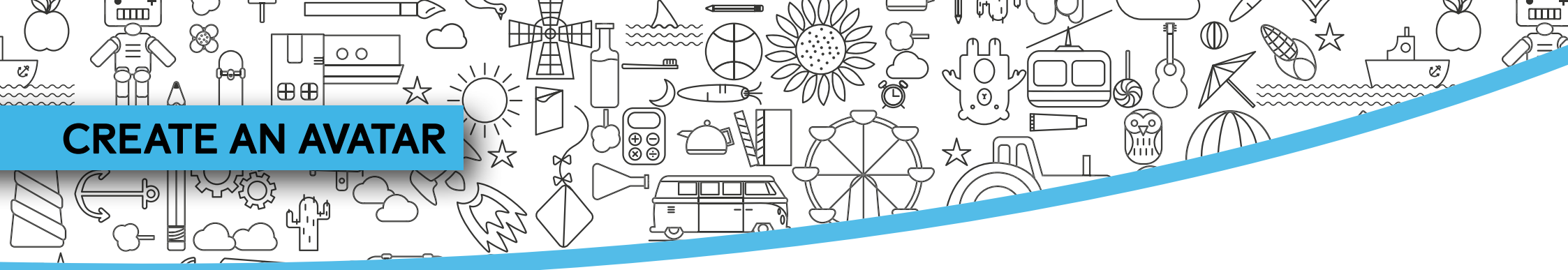

1 The first time you use Navio, you need to choose your avatar. Don't worry, you will be able to make changes later!

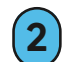

Choose your avatar and use the sliders to customise it.

#### Then click **Done**.

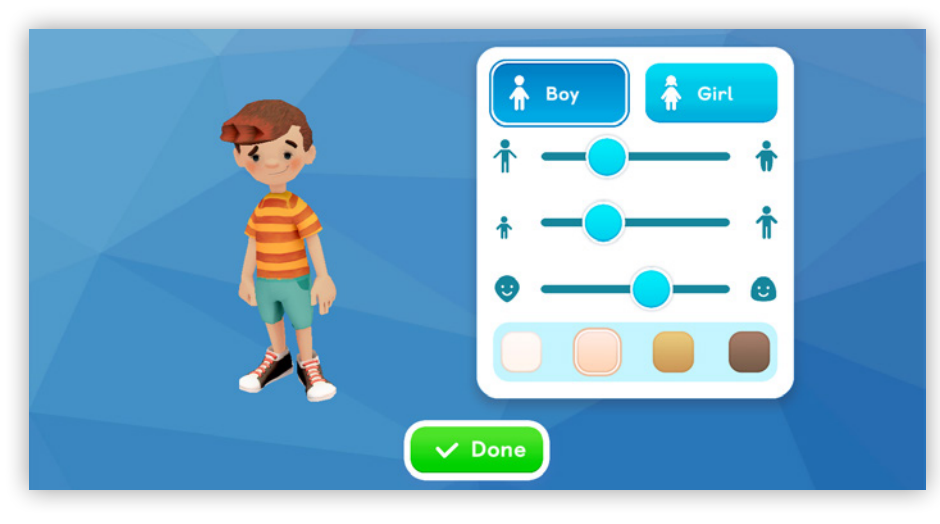

#### Next, choose your guide.

3 Meet your guides! Tap or click on one of the guides. You can change your guide whenever you want.

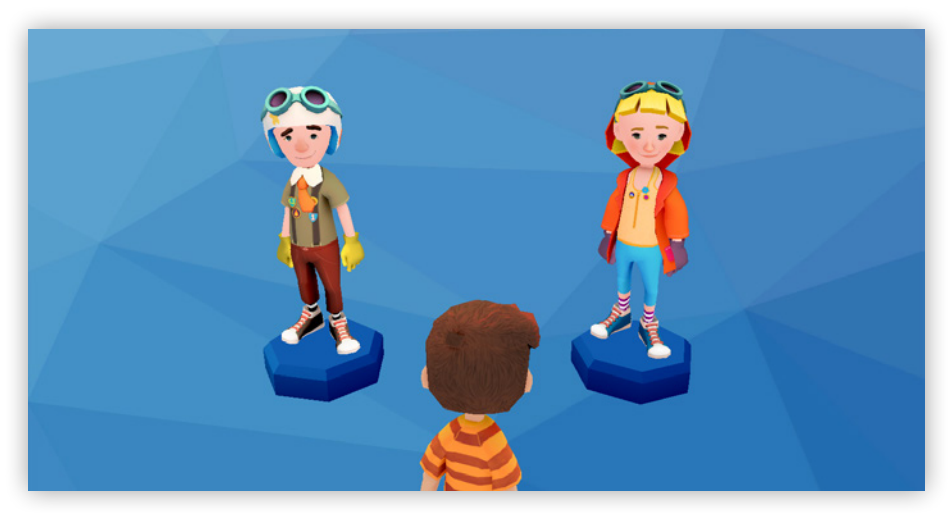

**Tip:** Your avatars and guides may vary depending on your course. You will see a variety of avatars throughout this guide.

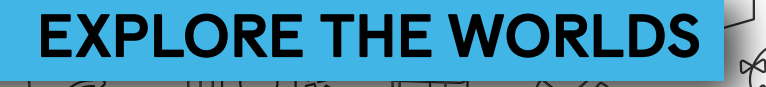

⊕⊕

00

Here's a quick guide to the Home screen. Use the links to find out more about each feature.

 $\overline{\oplus} \overline{\oplus}$ 

If your teacher has graded some of your activities, you will see the notifications here.

Select the **Map** icon to open the unit menu.

Go to **Settings** to adjust your audio or display settings, join another class, log out or close the app. For step-by-step guidance, go to page 17.

In your **Student Profile** you can edit your avatar, change your guide and find out how many points and badges you have won. For step-by-step guidance, go to page 15.

Use the arrow keys to move between worlds. Tap or click **Play** to enter the world. For step-by-step guidance, go to page 12.

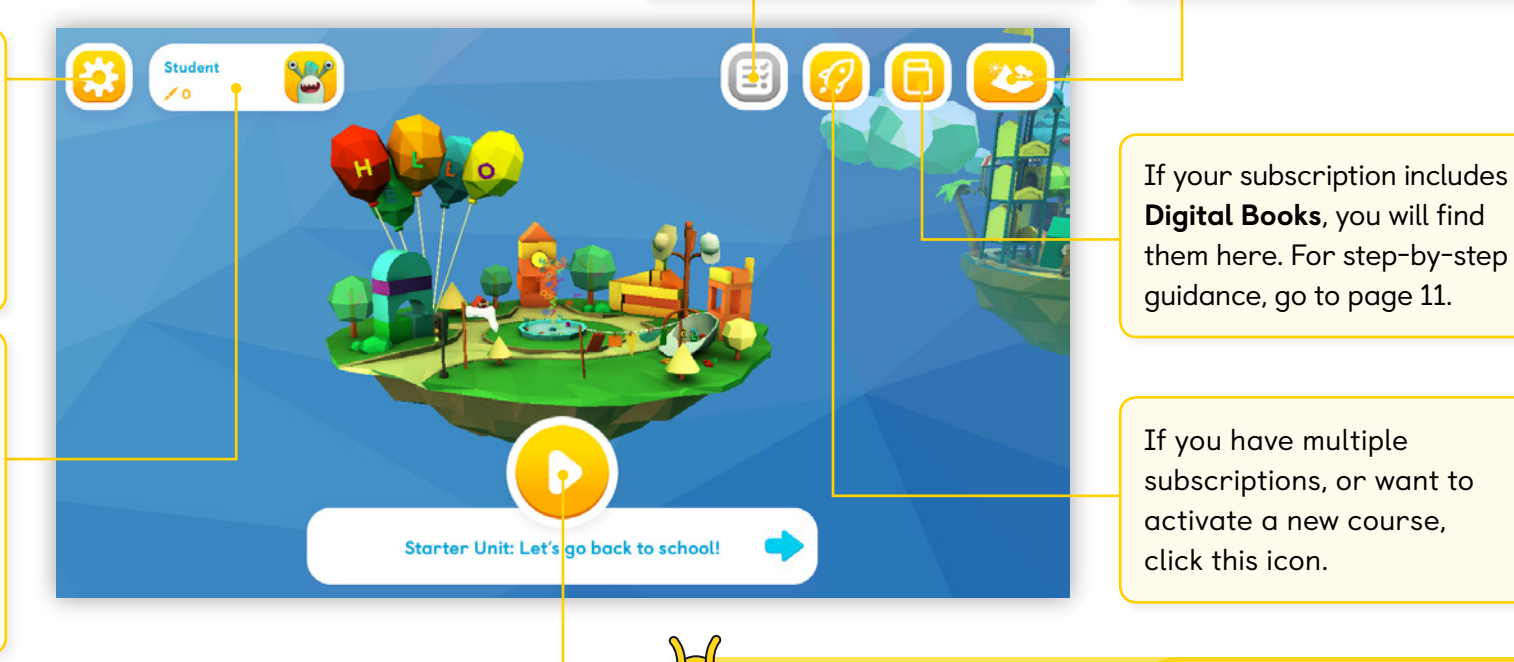

**Tip:** You can jump between the different units if you are not starting from Unit 1.

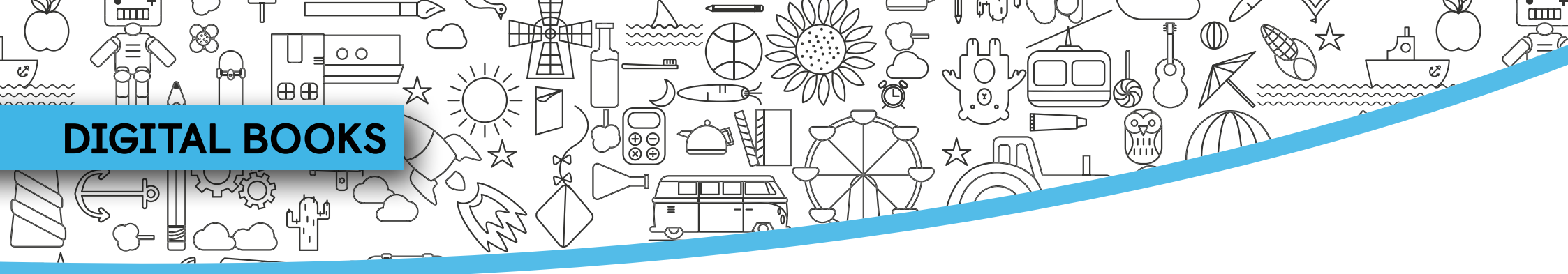

If you have a digital-only subscription, you will find your Digital Books in the home screen.

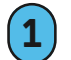

Click the book icon to open the menu.

**2** Select the book you want to open.

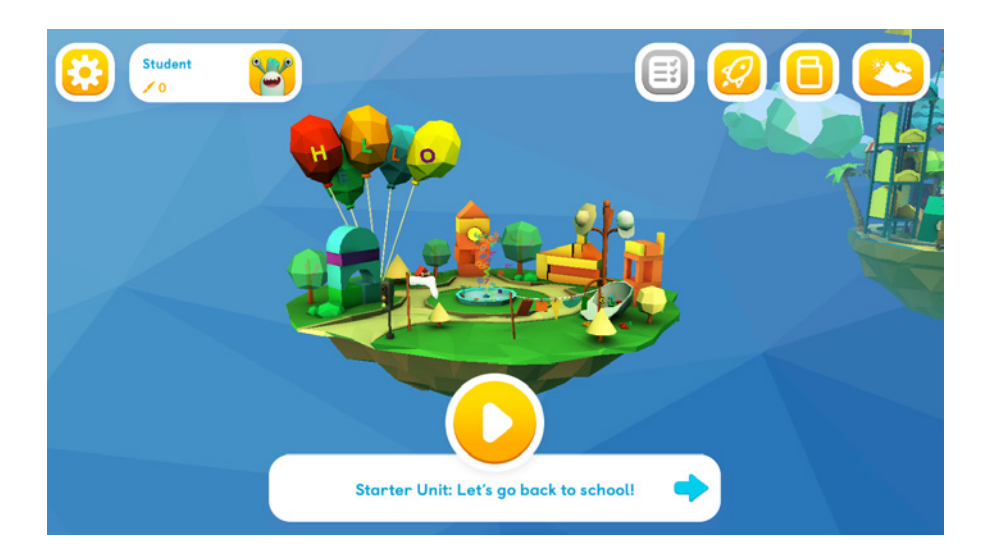

3 Use the buttons on the right to download the lessons you want to use.

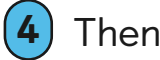

Then click on a lesson to open it.

| •             | Digital Activity Book                  |                             |  |
|---------------|----------------------------------------|-----------------------------|--|
|               |                                        | Download All 🕹 Delete All 🗊 |  |
|               | Starter Unit: Let's go back to school! | © ^                         |  |
|               | Lesson 1 Vocabulary                    | :                           |  |
| - 1J          | Lesson 2 Vocabulary and Grammar        | :                           |  |
| 1 Contraction | Lesson 3 Speaking                      | :                           |  |
|               | Lesson 4 Story                         | ٩                           |  |
|               | Unit 1: Move your body                 | <b>@</b> 🗸                  |  |
| Ī             | Unit 2: Let's go shopping!             |                             |  |
|               | Unit 3: At the zoo                     |                             |  |
|               | My project 1: Pets                     | • 🗸                         |  |

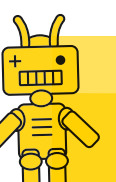

**Tip:** You can also delete content you no longer use to save space on your device.

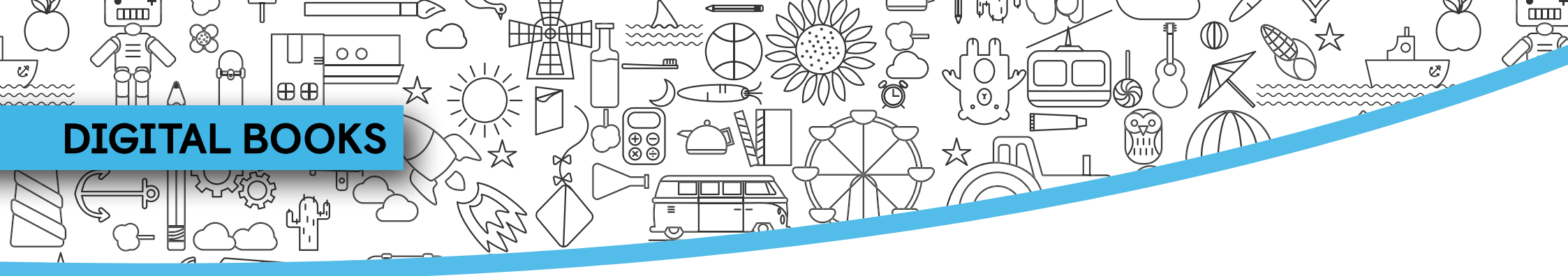

#### Explore the Digital Book screen.

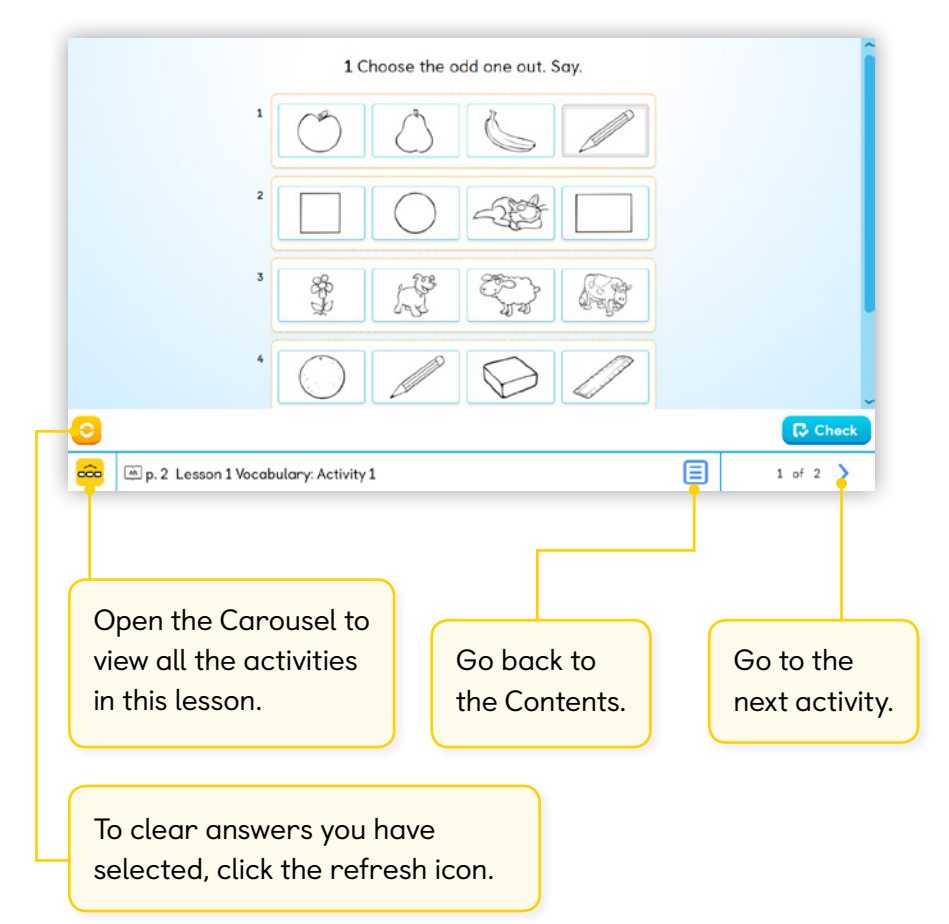

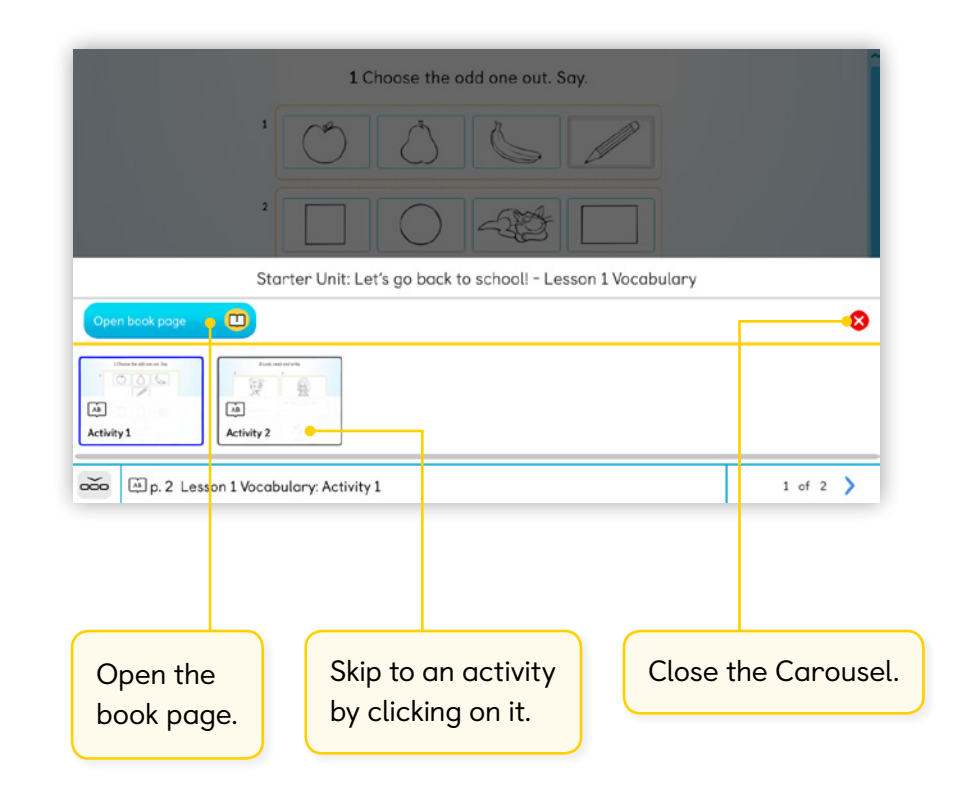

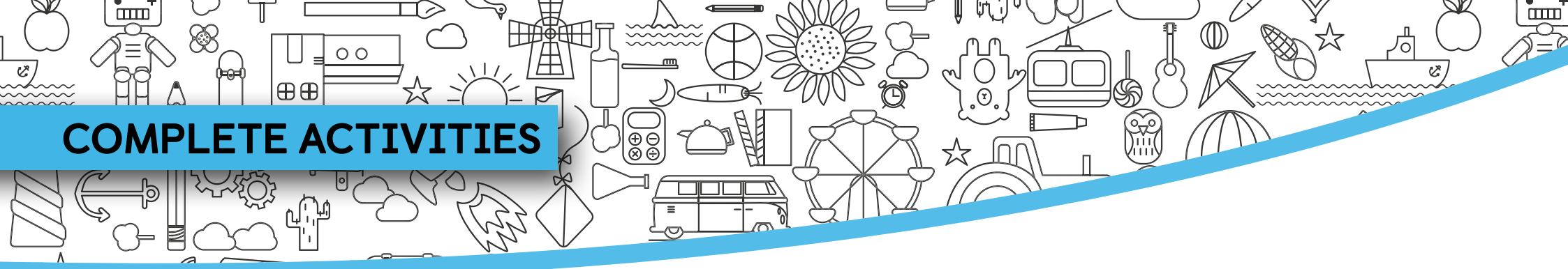

Navio contains hours of language activities that follow the syllabus of your Macmillan course.

- Each lesson in the course is represented by a blue octagon in the world. Click on the blue octagon to make your avatar jump and enter the lesson menu.
- (2) Click on the Play button to open the activity.

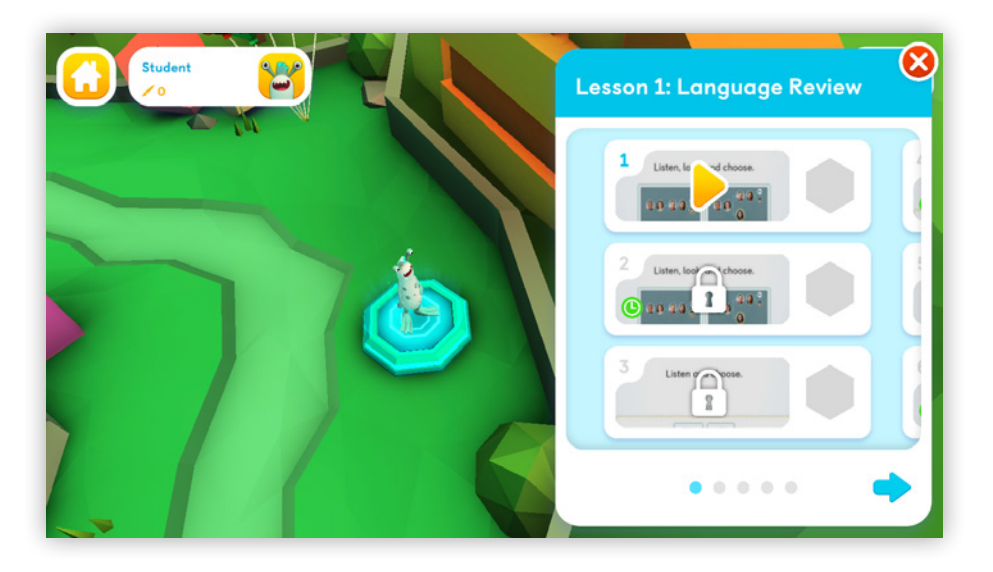

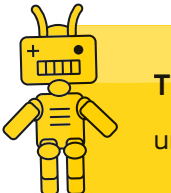

**Tip:** Students must successfully complete each activity to unlock the next.

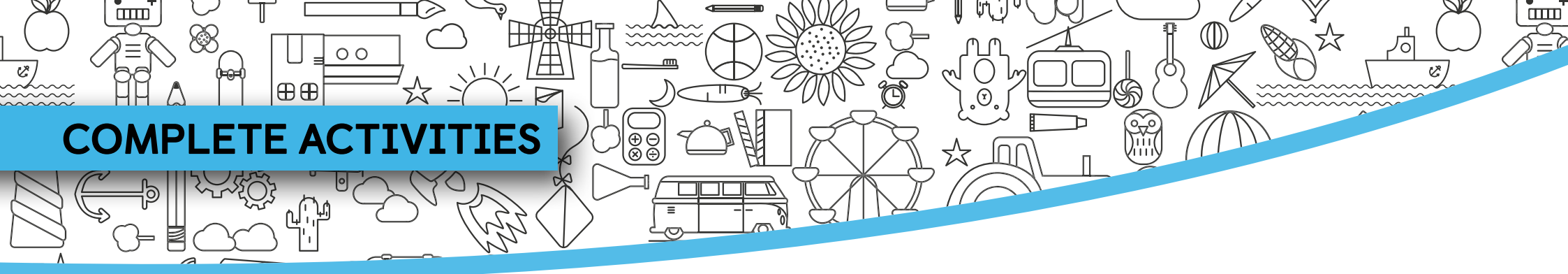

As you complete activities, you earn points and badges.

|   | Listen, look, | and choose. |      |
|---|---------------|-------------|------|
|   |               |             |      |
|   | cousins       | family      |      |
|   |               |             |      |
| 0 |               |             | Next |

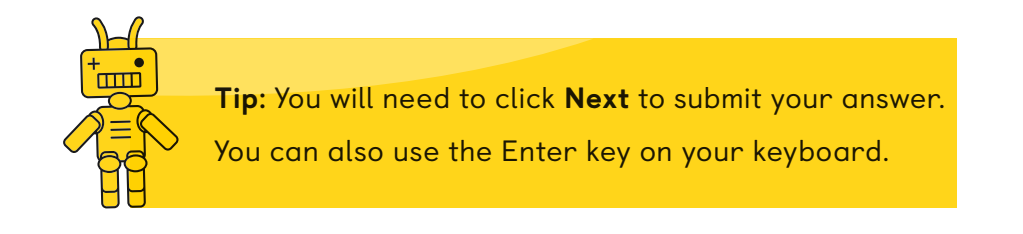

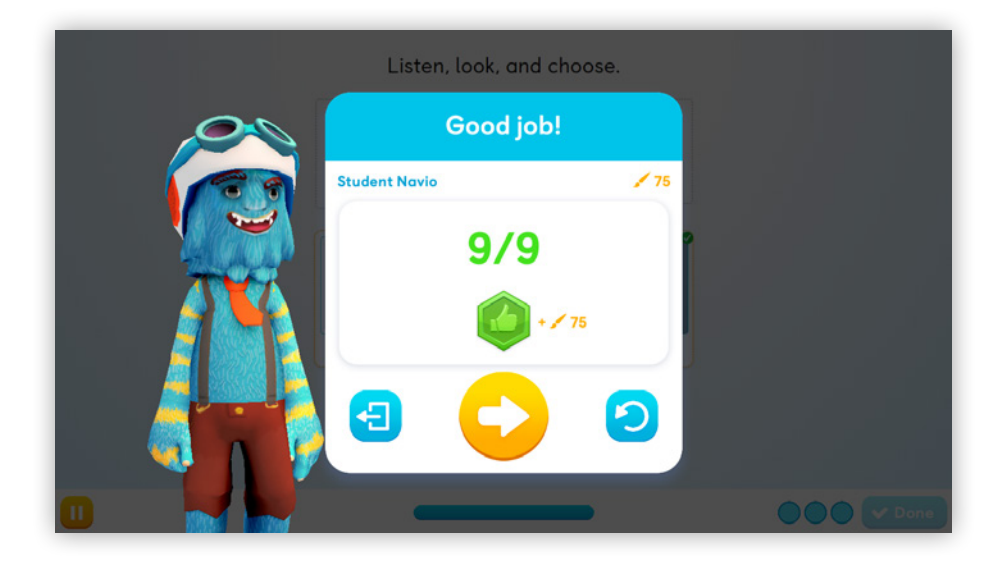

After each activity you can find out how many points and badges you have won, play the next activity or try again.

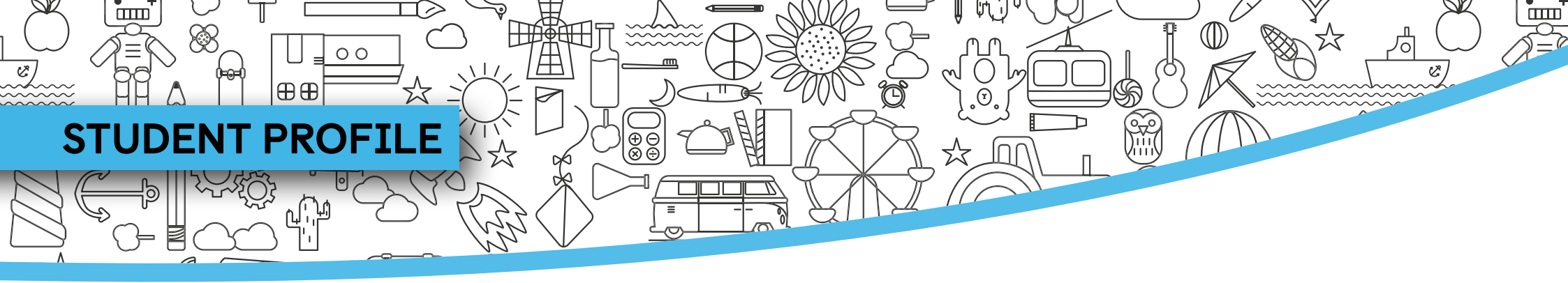

When you have won enough points, you can use them to customise your avatar.

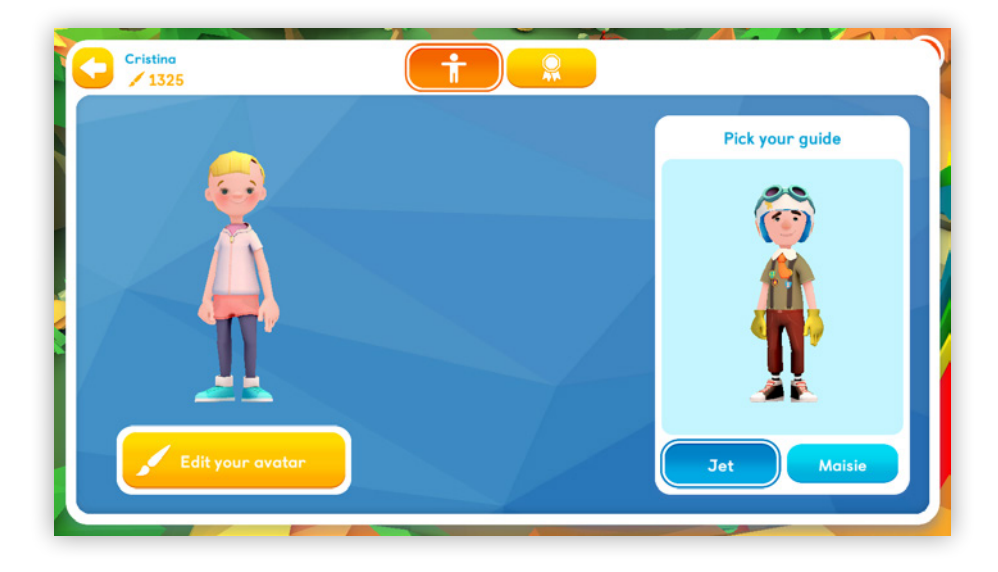

1 Open your Student Profile and select **Edit** your avatar.

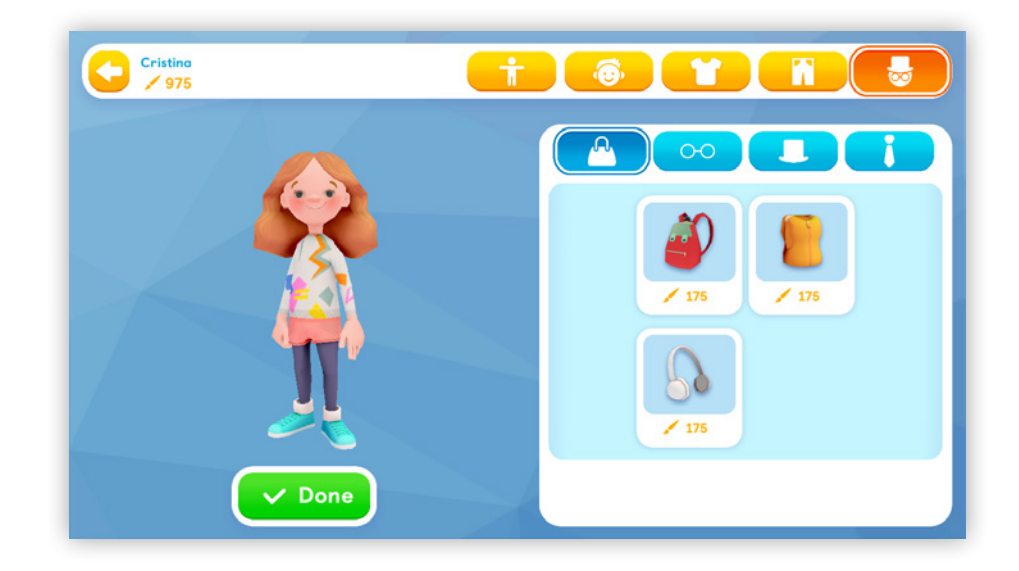

2

Choose the items you want to buy with your points. When you've finished, select **Done**.

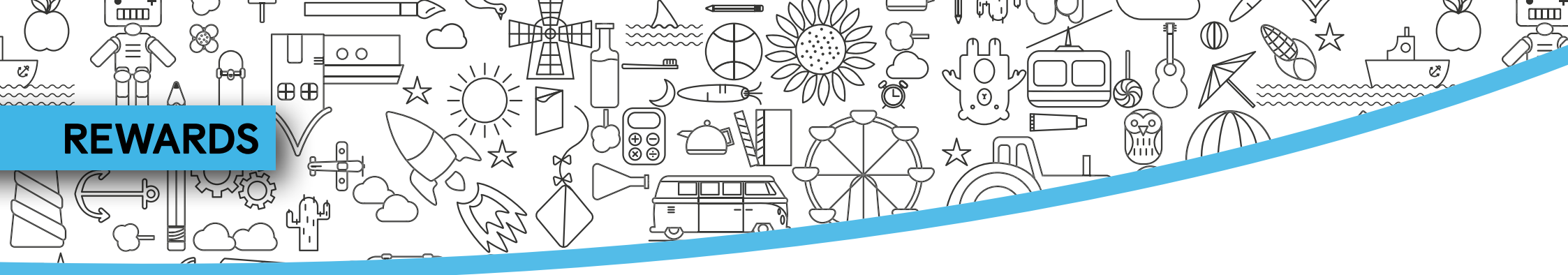

In the Rewards screen, you can view your badge collection and track your progress.

You will earn different badges according to the types of activity you complete:

- **Presentation** activities, such as songs, stories and videos, earn a **blue badge**.
- Practice activities earn a green badge a life is lost for each wrong answer.
- When you successfully complete a Practice activity, you unlock a Challenge activity, which has three lives and a timer. The more you repeat these activities, the more points and badges you earn - bronze, silver and gold.

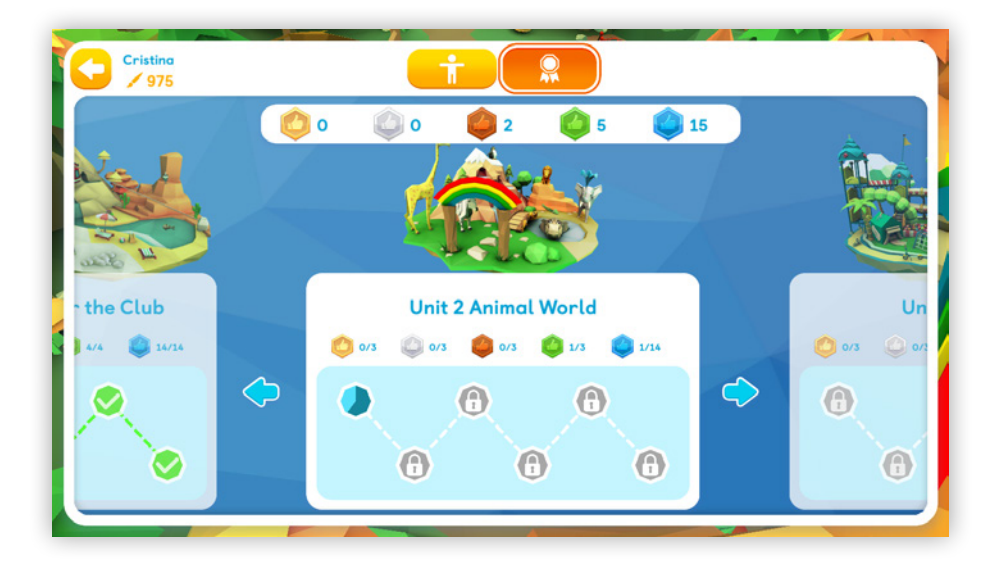

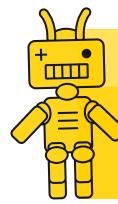

**Tip:** Navio encourages students to repeat activities to win extra points and badges. They can only get bronze, silver and gold badges by playing several times.

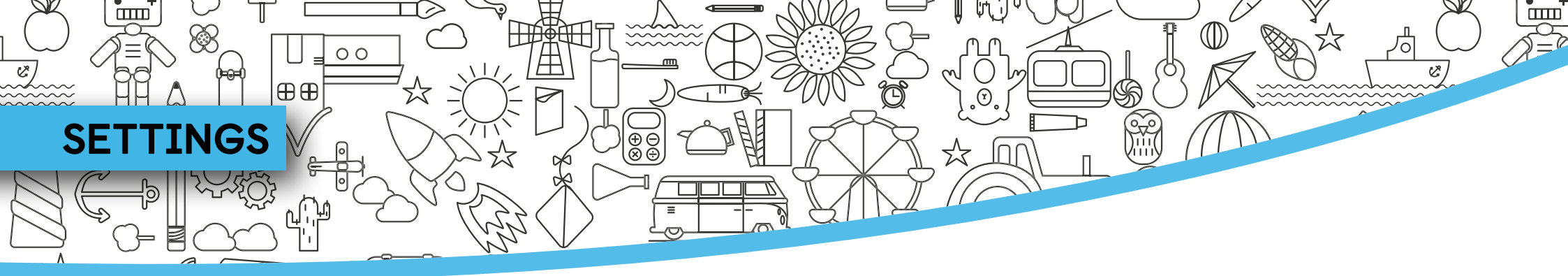

Parents or teachers may need to explore the

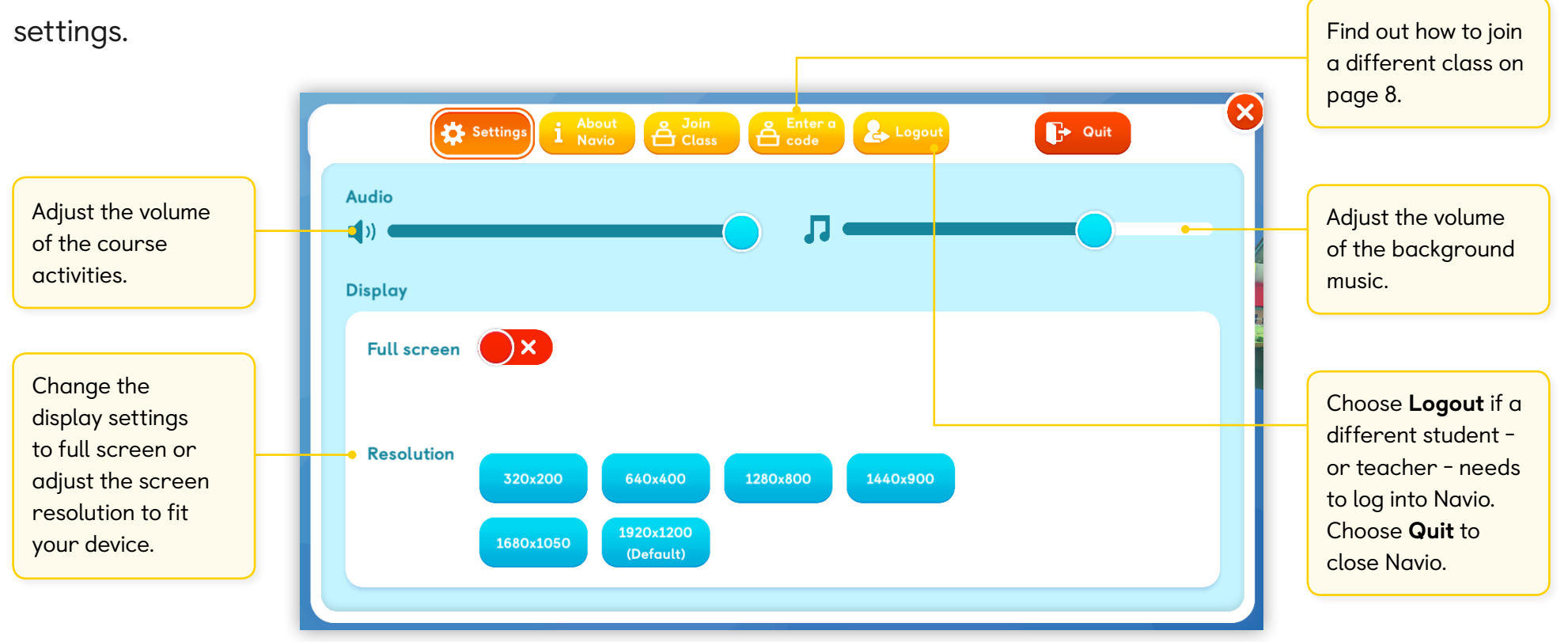

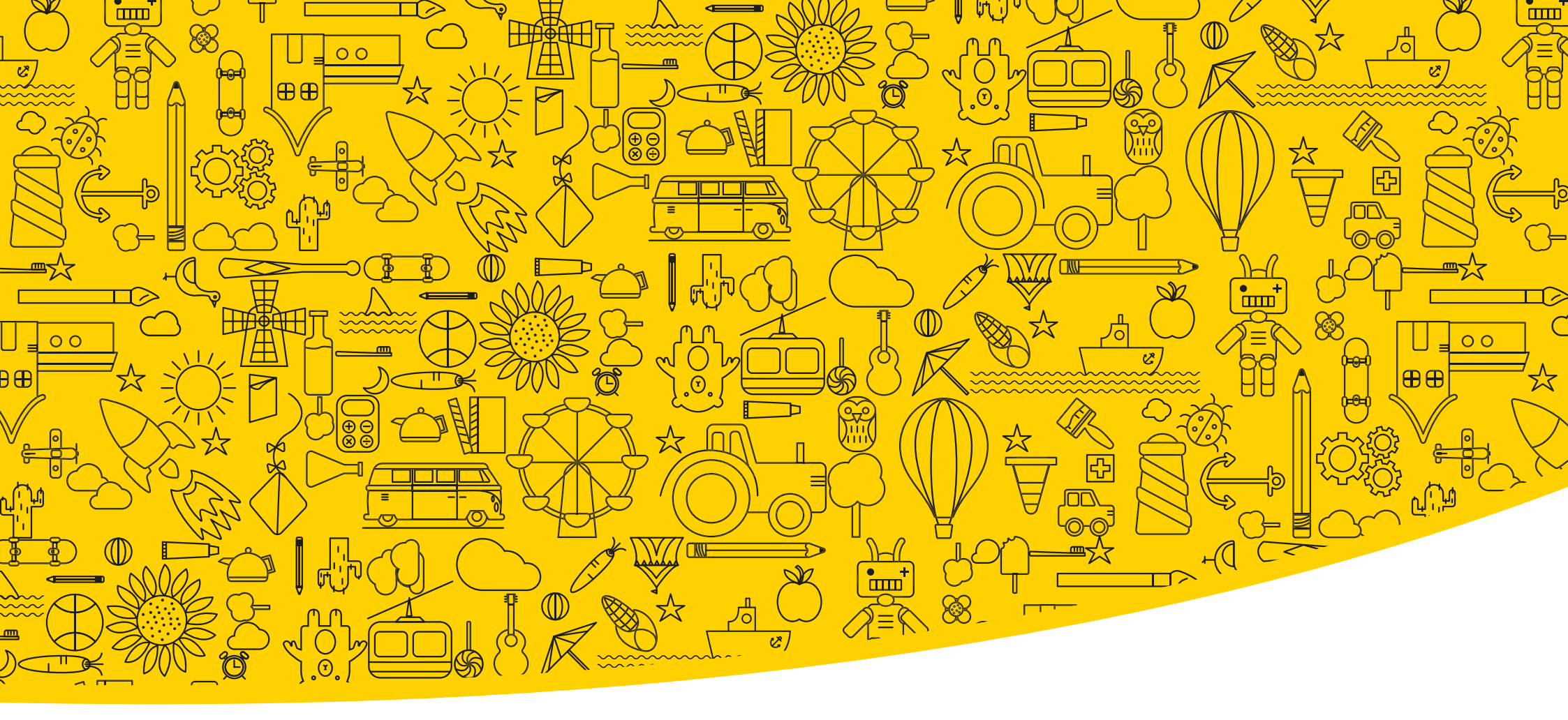

#### Useful links

Macmillan Education Everywhere

System Requirements

Support

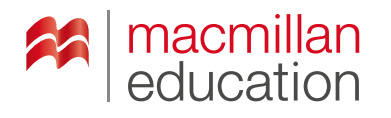

#### **Macmillan Education**

4 Crinan Street London N1 9XW, UK